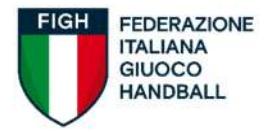

# GUIDA ESAME

# **CORSO ALLENATORI LIVELLO 1 e IAG**

## 1 - PARTECIPAZIONE ALL'ESAME

REQUISITI DI PARTECIPAZIONE

Per poter partecipare all'esame è necessario:

- aver frequentato tutti i Moduli che compongono il Corso;
- aver inviato all'Ufficio Formazione (<u>formazione@figh.it</u>) il <u>Libretto del Corsista</u> compilato e completo.

I corsisti IAP non sostengono l'esame, ma ottengono la licenza dopo aver frequentato le otto lezioni a loro destinate e aver inviato all'Ufficio Formazione il Libretto del Corsista compilato e completo.

#### ISCRIZIONE ALL'ESAME

Le date delle sessioni di esame vengono pubblicate nella sezione "Calendario dei corsi" all'interno della sezione "Tecnici" sul sito (link).

Ogni sessione di esame è riservata ad un massimo di **12 corsisti**, fino ad esaurimento posti secondo l'ordine di prenotazione.

#### Per iscriversi all'esame:

APRI : <u>https://figh.webex.com</u>

1) Inserisci il numero di sessione preferita ed "ESEGUI ISCRIZIONE"

| 🕼 Gaza Webes Heelings - Detlagi - X 🛛 🕂                   |                                                                                       |        | · -            |
|-----------------------------------------------------------|---------------------------------------------------------------------------------------|--------|----------------|
| O O (# Tylovelescon/veloping/she/lphi/setog/sh/lld2e/fall | 040+8+0400+04-5d                                                                      |        | ∄ ☆ 🛛          |
|                                                           | 1                                                                                     | 4      |                |
| webex                                                     |                                                                                       |        |                |
| Ξ                                                         |                                                                                       |        | itzkano Accedi |
|                                                           |                                                                                       |        |                |
|                                                           |                                                                                       |        |                |
|                                                           | Der uisuelienen altre informationi cullo dunione, immettere la pressured per la riuri | liana) |                |
|                                                           | Per visualizzare alle and mazioni suna numone, inimettere la password per la num      | ione.  |                |
|                                                           |                                                                                       |        |                |
|                                                           | Numero munione: 2732 140 8574                                                         |        |                |
|                                                           | Immettere la password per la riunione                                                 |        |                |
|                                                           | Citic Esegui lacristione                                                              |        |                |
|                                                           |                                                                                       |        |                |

## N.B. NON SERVE NESSUNA PASSWORD

2) Compila Nome e Cognome ed indirizzo email

N.B. inserite email esatta per ricevere la risposta dal sistema

|                                                                                 | 1012                                                                                                    |                       | 1.00-07 |
|---------------------------------------------------------------------------------|----------------------------------------------------------------------------------------------------|-----------------------|---------|
| C D w tigh.webaccom/webappng/sites/hgh/mwebng/into/48dze/5a435143e9ae0a/535adzt | ពាស                                                                                                    |                       | 0- 54   |
| bex                                                                             |                                                                                                    |                       |         |
|                                                                                 |                                                                                                    |                       |         |
|                                                                                 | × Registrati per la riunione                                                                                                    |                       |         |
|                                                                                 | Completa questo modulo per eseguire la registrazione per<br>la riunione. Un asterisco (*) indica le informazioni<br>obbligatorie | vörd per lå riunligne |         |
|                                                                                 | *Nome                                                                                                    |                       |         |
|                                                                                 | FORMAZIONE                                                                                                    |                       |         |
|                                                                                 | *E-mail                                                                                                    |                       |         |
|                                                                                 | formazione@figh.it                                                                                                    |                       |         |
|                                                                                 | Esenui iscrizione                                                                                                    |                       |         |
|                                                                                 |                                                                                                    |                       |         |
|                                                                                 |                                                                                                    | 1                     |         |

# 3) "Esegui Iscrizione" $\rightarrow$ Registrazione inviata $\rightarrow$ Ok

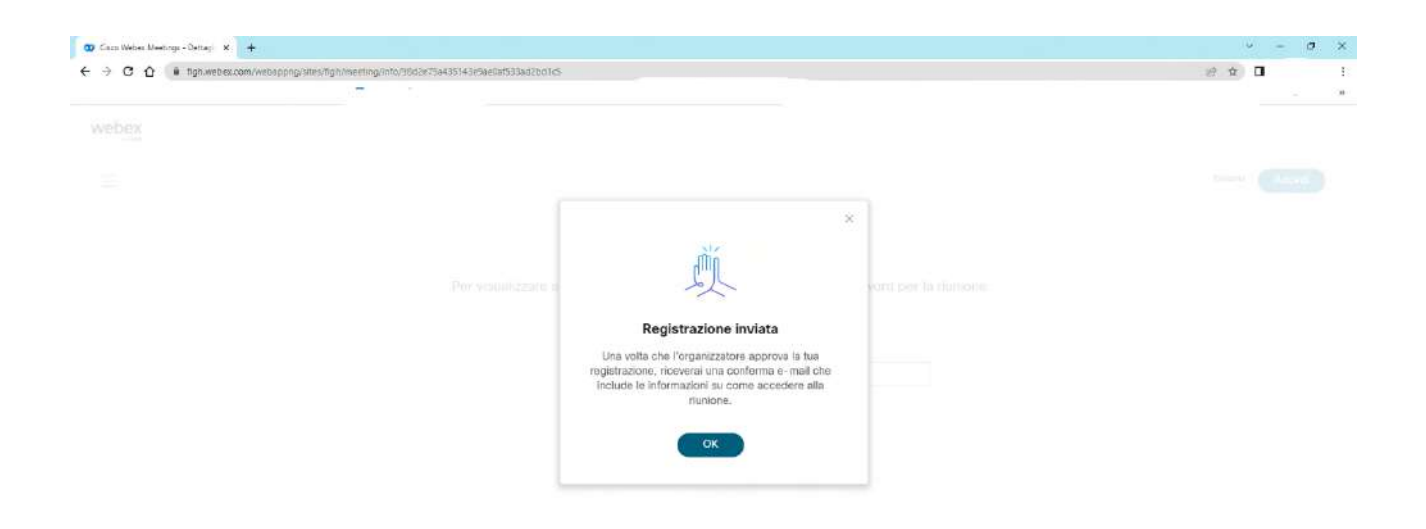

 Controlla la casella di posta elettronica in arrivo (oppure in posta indesiderata) per vedere se è stata approvata l'iscrizione. In caso contrario contattare l'ufficio alla seguente mail <u>formazione@figh.it</u>

# 2 – L'ESAME

### MODALITÀ

Corsisti IAG: l'esame consiste in un colloquio orale. Se il corsista viene dichiarato idoneo ottiene la licenza.

Corsisti Livello 1: l'esame consta di due prove. Un test scritto composto da 5 domande a scelta multipla (una sola risposta corretta) da terminare entro 5 minuti dall'inizio della prova. Un colloquio orale composto da 3 domande.

Ogni risposta corretta nel test ha un valore di 3 punti; le risposte nel colloquio hanno un valore da 0 a 5 punti. Il candidato che ottiene il punteggio minimo di 18 punti è promosso e ottiene la licenza.

### INDICAZIONI PER LA PROVA

Tutti i corsisti sono caldamente invitati a usare un computer per lo svolgimento della prova.

Si consiglia di accedere circa <u>dieci minuti prima dell'orario di inizio</u> della prova per testare il corretto funzionamento del software Cisco Webex, della videocamera e del microfono.

I corsisti sono invitati a tenere la <u>videocamera accesa</u> e il <u>microfono spento</u> (se non necessario ad intervenire).

Videocamera e microfono, qualora ci fossero problemi, sono selezionabili e regolabili dal menu "Audio e video" posto in alto sullo schermo. Si invitano i corsisti a selezionare l'opzione "Usa computer per l'audio" al momento dell'accesso su Webex Meeting.

Dopo l'appello da parte del Responsabile dell'Ufficio Formazione e la presentazione della Commissione d'Esame (composta da almeno quattro formatori nazionali e/o regionali FIGH), inizia la prova scritta, somministrata attraverso un Modulo Google.

I corsisti riceveranno il link al Modulo Google nella "chat" del software Webex.

Terminato il test, i corsisti vengono divisi in due gruppi (il corsista verrà assegnato a una <u>"sessione interattiva"</u>) e iniziano i colloqui orali. Tutti sono tenuti a restare collegati fino al termine della sessione.

Al momento dell'avvio della Sessione interattiva per i colloqui orali, comparirà una finestra sullo schermo, clicca su "accedi ora".

## 3 – DOPO L'ESAME

RISULTATI

Il corsista riceverà una mail personale con l'esito dell'esame nei giorni successivi alla prova.

### **TESSERAMENTO PERSONALE**

Il corsista idoneo troverà allegato alla mail con esito positivo dell'esame il <u>modulo per il</u> <u>tesseramento personale</u> da tecnico che permette l'iscrizione all'Albo dei Tecnici.